# %Lepide

**CONFIGURATION GUIDE** 

# DATA RETENTION

### Table of Contents

| 1 | Introduction                       | 3  |
|---|------------------------------------|----|
| 2 | Setting Up an Archive Profile      | 3  |
| 3 | Restoring the Archived Data        | 5  |
| 4 | How to Report on the Restored Data | 7  |
|   | 4.1 The Explore Backup Module      | 7  |
| 5 | Other Archive Options              | 11 |
| 6 | Support                            | 13 |
| 7 | Trademarks                         | 13 |

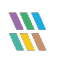

#### 1 Introduction

The Archive process allows you to configure and schedule the automatic archiving of auditing logs stored in the main database.

### 2 Setting Up an Archive Profile

**NOTE**: In this guide, we will look at adding an archive profile for an Active Directory component, but the steps to do this can also be applied to other components as the process is similar.

Follow the steps below to set up an Archive Profile:

• Click on the Archive & Import option from the Settings screen of the Lepide Data Security Platform

The Archive Settings screen will be displayed:

|    | Settings                                                       |                  |                |                    |          |         |        |        |       |   |
|----|----------------------------------------------------------------|------------------|----------------|--------------------|----------|---------|--------|--------|-------|---|
|    | Component Management     Gilpde4.local                         | Archive Settings |                |                    |          |         |        |        |       |   |
| 8  | - DMD01(SQL)                                                   |                  |                |                    |          |         |        |        |       |   |
| •  | > lepidesoftware-admin.sharepr                                 |                  |                |                    |          |         |        |        |       |   |
| ~  | He Servers     LepideSoftware.onmicrosoft.c                    |                  |                |                    |          | 1       |        | ¢      | ) / × | 5 |
|    | General Settings                                               | Component Type   | Component Name | Schedule Details   | Restore  | Archive | Status | Action |       |   |
|    | Current Permission Scan Settings     Message Delivery Settings |                  |                |                    |          |         |        |        |       |   |
| ſ  | - Default SQL Server Settings                                  |                  |                |                    |          |         |        |        |       |   |
| 8. |                                                                |                  |                |                    |          |         |        |        |       |   |
| _  | Agent settings     DSP Web Console                             |                  |                |                    |          |         |        |        |       |   |
| 朣  | Archive & Import                                               |                  |                |                    |          |         |        |        |       |   |
|    |                                                                |                  |                |                    |          |         |        |        |       |   |
| _  |                                                                |                  |                |                    |          |         |        |        |       |   |
| 5  |                                                                |                  |                |                    |          |         |        |        |       |   |
| \$ |                                                                |                  |                |                    |          |         |        |        |       |   |
| -  |                                                                |                  |                |                    |          |         |        |        |       |   |
|    |                                                                |                  |                |                    |          |         |        |        |       |   |
| ଛ  |                                                                |                  |                |                    |          |         |        |        |       |   |
|    |                                                                |                  |                |                    |          |         |        |        |       |   |
|    |                                                                |                  |                |                    |          |         |        |        |       |   |
|    |                                                                |                  | F              | igure 1: Archive : | Settings | 5       |        |        |       |   |

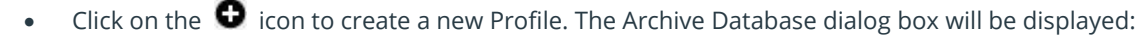

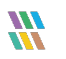

|                                                      |                                                    | × |  |  |  |  |  |  |  |
|------------------------------------------------------|----------------------------------------------------|---|--|--|--|--|--|--|--|
| Archive Databas                                      | e                                                  |   |  |  |  |  |  |  |  |
| Component Name                                       | Active Directory, Group Policy and Exchange Server |   |  |  |  |  |  |  |  |
| Server Name :                                        | Ipde4.local ×                                      |   |  |  |  |  |  |  |  |
| SQL Server :                                         | DMD01                                              |   |  |  |  |  |  |  |  |
| Database Name                                        | Lepide-AD                                          |   |  |  |  |  |  |  |  |
| Archive Path :                                       |                                                    |   |  |  |  |  |  |  |  |
| Delete archived fi                                   | le(s) older than Days                              |   |  |  |  |  |  |  |  |
| Archive Now                                          |                                                    |   |  |  |  |  |  |  |  |
| Schedule Archive                                     | Monthly                                            |   |  |  |  |  |  |  |  |
| Archive data older th                                | Archive data older than or equal to : Days         |   |  |  |  |  |  |  |  |
| Delete records from current database after archiving |                                                    |   |  |  |  |  |  |  |  |
| Shrink database a                                    | fter archive                                       |   |  |  |  |  |  |  |  |
|                                                      | OK Cancel                                          |   |  |  |  |  |  |  |  |

Figure 2: Archive Database

The **Component Name** drop down menu will display a list of all the installed components.

- Enter the details as required into the Archive Database dialog box. The Active Directory options are as follows:
  - 1. Select the **Component Name** from the drop down list of installed components
  - 2. Select the Server Name from the drop down list of servers
  - 3. Specify the archive path where the archived data will be stored. Use the \_\_\_\_\_\_ icon to Browse and select a path from here
  - 4. Select **Delete archived file(s) older than x days** for automatic deletion of archived files older than the number of days you specify
  - 5. Select **Archive Now to** start the archive process when you click **OK**
  - 6. Select **Schedule Archive** to specify a regular Weekly or Monthly time to start the archive process
  - 7. Specify the age of the data which is to be archived in the **Archive data older than or equal to x days** option
  - 8. Select the **Delete records from current database after archiving** option to remove the archived records from the database. This means that the records will no longer be available in the Lepide Data Security Platform. If you do need to analyze these records after they have

been deleted, then you can restore the archive and run the Explore Backup Module. Please see Sections 3 and 4 of this guide for more information on how to do this.

- 9. Select **Shrink database after archive** to reduce the database size once the archive process has run
- Click **OK** when finished

The new profile will be added to the Archive Settings screen showing the schedule details:

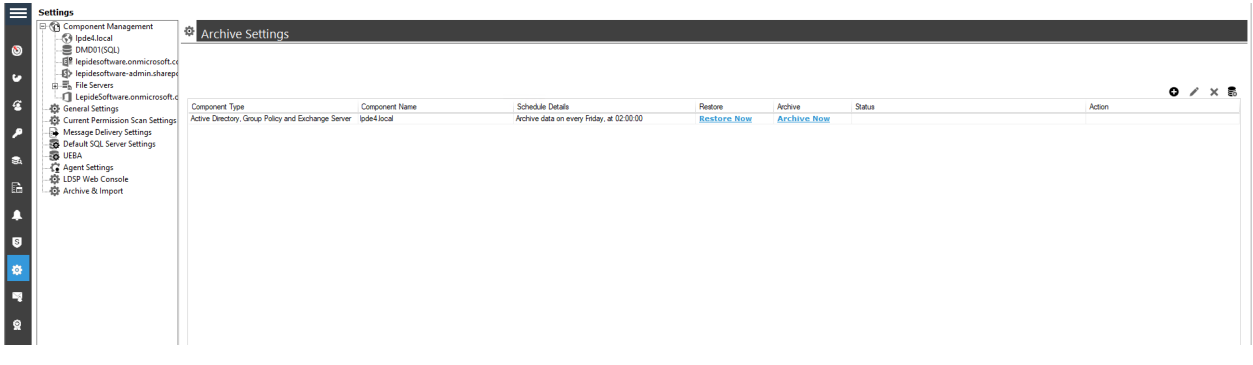

Figure 3: Archive Settings with an Archive Profile Set Up

#### 3 Restoring the Archived Data

The restore option, from the Archive Settings screen, will restore the archived data into the database specified. It will not restore the data into the main Lepide Data Security Platform database so to analyze the restored data, use the Explore Backup module which is explained in Section 4.1 of this guide.

#### To restore the archived data:

• Click **Restore Now** from the Archive Settings screen:

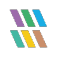

The Restore Data dialog box is displayed:

|                        |                          | ) |
|------------------------|--------------------------|---|
| Restore Data           |                          |   |
|                        |                          |   |
| Select Destination Sou | Irce                     |   |
| SQL Server :           | 1                        |   |
|                        | Windows Authentication   |   |
|                        | OSQL Authentication      |   |
|                        | User Name :              |   |
|                        | Password                 |   |
|                        | Test Connection          |   |
| Database Name :        |                          | ] |
| Set Archive Path :     |                          | 1 |
|                        |                          | - |
| Delete Restored        | Database After Days      |   |
| Select Date Ran        | ge                       |   |
| Start Date :           | Nov/02/2023 12:00 AM 👻 🧘 |   |
| End Date :             | Nov/02/2023 11:59 PM 😤 🌲 |   |
|                        |                          |   |
|                        | OK Cancel                |   |
|                        |                          |   |

Figure 4: Restore Data

- Specify the following options:
  - Enter the **SQL Server** name or use the icon to select the Server name from a list
  - Use SQL Authentication and enter the User Name and Password
  - Click Test Connection
  - Specify the **Database Name**
  - Specify the archive path in the **Set Archive Path** box. This is the location of the archived database
  - Select Delete Restore Database After xxx Days if you want the restored database to be deleted later
  - Select the **Date Range** of the data to be restored

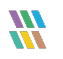

|                         | and the second second second second second second second second second second second second second second second |                        |   |
|-------------------------|----------------------------------------------------------------------------------------------------|------------------------|---|
|                         |                                                                                                    |                        | × |
| Restore Data            |                                                                                                    |                        |   |
|                         |                                                                                                    |                        |   |
| Select Destination Sour | ce                                                                                                    |                        |   |
| SQL Server :            | DMD01                                                                                                    |                        | ] |
|                         | <b>Windows</b> Authe                                                                                             | entication             |   |
|                         | SQL Authenticat                                                                                                  | ion                    |   |
|                         | User Name :                                                                                                    | sa                     |   |
|                         | Password                                                                                                    | *******                |   |
|                         |                                                                                                    | Test Connection        |   |
| Database Name :         | RestoreDB                                                                                                    |                        |   |
| Set Archive Path :      | c: \users \sarah \SQI                                                                                            | L Archive\AD\Lepide-AD |   |
|                         |                                                                                                    |                        |   |
| Delete Restored         | Database After                                                                                                   | Days                   |   |
| Select Date Rang        | e                                                                                                    |                        |   |
| Start Date :            | lan /02/2021 01:00 AM                                                                                            | <b>▼</b>               |   |
| End Date :              | Joy/02/2021 11:59 PM                                                                                             | ▼ ≜                    |   |
|                         |                                                                                                    |                        |   |
|                         |                                                                                                    | Canad                  |   |
|                         | UK                                                                                                    | Cancer                 |   |

Figure 5: Restore Data Options

• Click **OK** 

The data is restored to the specified database

#### 4 How to Report on the Restored Data

If the option **'Delete records from current database after archiving'** has been selected when creating the archive profile, the archived data will not be accessible from within the Lepide Data Security Platform once the archive has run. However, if this archived data is first restored using the restore process described above, then the data can be analyzed using the Explore Backup Module.

#### 4.1 The Explore Backup Module

Once archived data has been restored, reports can be run to explore the restored data. To do this, follow the steps below:

From the States & Behavior screen:

• Choose Explore Backup from the tree structure on the left hand side

The Component Selection dialog box will be displayed:

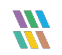

|                                       | × |
|---------------------------------------|---|
| Component Selection                   |   |
| Select component                      |   |
| and User Password Expiration Reminder |   |
| SQL Server                            |   |
| SharePoint Server                     |   |
| Exchange Online                       |   |
| File Server                           |   |
| SharePoint Online                     |   |
| Č.                                    |   |
| ок                                    |   |

Figure 6: Component Selection

- Select the **Component** required
- Click **OK**

The Select database to explore dialog box will be displayed:

| Component :       | pde4.local             | ~    |
|-------------------|------------------------|------|
| SQL Server Name : |                        |      |
|                   | Authentication         |      |
|                   | Windows Authentication |      |
|                   | O SQL Authentication   |      |
|                   | User Name :            |      |
|                   | Password :             |      |
|                   | Test Connect           | tion |
| Databace Name i   |                        |      |
| Database Maine .  |                        |      |

Figure 7: Select Database to Explore

• Specify the following options:

- Select the **Component** from the drop down list
- Specify the **SQL Server Name**
- Choose SQL Authentication Add the User Name and Password
- Click Test Connection
- Specify the **Database Name**

| loct database     | to ovaloro                             |         |   |                 |   |
|-------------------|----------------------------------------|---------|---|-----------------|---|
| lett uatabase     | to explore                             |         |   |                 |   |
|                   |                                        |         |   |                 |   |
| Component :       | lpde4.local                            |         |   |                 | Ŧ |
| SQL Server Name : | DMD01                                  |         |   |                 |   |
|                   | Authentication                         |         |   |                 |   |
|                   | Windows Authenti                       | cation  |   |                 |   |
|                   | <ul> <li>SQL Authentication</li> </ul> | n       |   |                 |   |
|                   | User Name :                            | sa      |   |                 |   |
|                   | Password :                             | ******* | : |                 |   |
|                   |                                        |         |   | <b></b>         |   |
|                   |                                        |         |   | Test Connection | ۲ |
| Database Name :   | Lepide-AD                              |         |   |                 | - |
|                   |                                        |         |   |                 |   |
|                   |                                        |         |   |                 |   |

Figure 8: Select Database to Explore with Information Added

#### • Click **OK**

A list of available reports is displayed:

|                                                   |                                                                      |                                                                       |  | ×      |  |  |  |
|---------------------------------------------------|----------------------------------------------------------------------|-----------------------------------------------------------------------|--|--------|--|--|--|
| Event Log Clear Report     Account Lockout Report | lpde4.local                                                          |                                                                       |  |        |  |  |  |
| Group Policy Reports                              | Ipde4.local                                                          |                                                                       |  |        |  |  |  |
| Exchange Modification Reports                     | This report shows the time when events are deleted from Security Log | This report shows all lockout account<br>and investigate their reason |  |        |  |  |  |
|                                                   | Event Log Clear Report                                               | Account Lockout Report                                                |  |        |  |  |  |
|                                                   | All Modification Reports                                             |                                                                       |  |        |  |  |  |
|                                                   | This report shows all created objects                                | This report shows all deleted objects                                 |  |        |  |  |  |
|                                                   | Object Created                                                       | Object Deleted                                                        |  |        |  |  |  |
|                                                   | This report shows all modified objects                               |                                                                       |  |        |  |  |  |
|                                                   | Object Modifications                                                 |                                                                       |  | $\sim$ |  |  |  |

Figure 9: Explore Backup Reports

- Select the report you want to use. In this example, Object Modifications has been chosen:
- The report is displayed:

| E- Inde4.local                                                | Ipde4.local\Object Modifications                   | ¥ 🗹             |
|---------------------------------------------------------------|----------------------------------------------------|-----------------|
| Account Lockout Report                                        | ✓ Object Path     +                                |                 |
| Active Directory Reports                                      | Y Object Class     +                               |                 |
| All Modification Reports                                      | Y Who Modified +                                   |                 |
| Object Created                                                | Y When +                                           |                 |
| Diject Modifications                                          | Y Operation     +                                  |                 |
| E-J Logon/Logoff Reports                                      | Y   Where                                          |                 |
|                                                               | ▼ From   +                                         |                 |
| 庄 🔚 Organizational Unit Repor                                 |                                                    | Generate Report |
| E Computer Reports                                            | Grid View Graph View                               |                 |
| Group Reports                                                 | Drag a column header here to group by that column. | 🔲 የፈ            |
| Enter Reports                                                 | Object Path 7 Object Class Details                 |                 |
| E Shared Folder Reports                                       | م م                                                |                 |
| E                                                             |                                                    |                 |
| Active Directory State Report                                 |                                                    |                 |
| E I User Password Expiration Rer     Active Directory Cleaner |                                                    |                 |
| Group Policy Reports                                          |                                                    |                 |
| Exchange Modification Reports                                 | <pre></pre>                                        | Þ               |
|                                                               |                                                    |                 |

Figure 10: Object Modifications Report from Explore Backup

- Select any filter options you require for example specify a date/time period
- Click Generate Report

The report will run and using the restored data:

|                | Ipde4.local\Object N                    | <b>N</b> odifications   |                     |                        |                         |                                           |                                 |                  |     | T            |  |
|----------------|-----------------------------------------|-------------------------|---------------------|------------------------|-------------------------|-------------------------------------------|---------------------------------|------------------|-----|--------------|--|
| a Report       | 7 Object Dath                           | 115.cm                  |                     |                        |                         |                                           |                                 |                  |     |              |  |
| Reports        | T Object Path                           | -                       |                     |                        |                         |                                           |                                 |                  |     |              |  |
| Modification I | Y Object Class +                        | Custom Date Range       |                     |                        |                         |                                           |                                 |                  |     |              |  |
| tion Reports   | Y Who Modified +                        | 11/2/2022 8:16 PM To    |                     |                        |                         |                                           |                                 |                  |     |              |  |
| eated          | V When +                                | F                       |                     |                        |                         |                                           |                                 |                  |     |              |  |
| t Deleted      | V Operation                             |                         |                     |                        |                         |                                           |                                 |                  |     |              |  |
| Modifications  | 7                                       |                         |                     |                        |                         |                                           |                                 |                  |     |              |  |
| e Preports     | a where                                 | •                       |                     |                        |                         |                                           |                                 |                  |     |              |  |
| nots           | Y From +                                | •                       |                     |                        |                         |                                           |                                 |                  |     |              |  |
| nal Unit Repor |                                         |                         |                     |                        |                         |                                           |                                 |                  |     | Generate Rep |  |
| orts           |                                         |                         |                     |                        |                         |                                           |                                 |                  |     |              |  |
| leports        | Grid View Graph View                    |                         |                     |                        |                         |                                           |                                 |                  | 100 |              |  |
| ts             | Drag a column header here to group      | by that column.         |                     |                        |                         |                                           |                                 | Ш                | Q 🛉 | <u>-</u>     |  |
| of:            | 4 Object Path                           | J Object Class          | J Who Modified      | J When                 | 17 Operation            | 3 What 3                                  | Where                           |                  | 3   | Datalle      |  |
| er Reports     |                                         | 0                       | 0                   | 0                      | 0                       | 0                                         |                                 |                  |     | Dealis       |  |
| arvices Repor  | Viscolitado () Aria (Alian) Haran       | Devel Here              | I DDC// Marke Durks | 10/18/2022 11/21/42 PM | Proventing Maddland     | Presenting Maddind - Direct Association   | ded01 lede ( level              |                  | ~   |              |  |
| Security Rep   | Vice all lade () Dutter ( Adenticited   | han Crean               | LPDC4 Marty Byrde   | 10/18/2023 11:21:42 PM | Munchers Restand        | Marchan Paravad - CN-Devalues F           | ded01.jpde4.jocal               |                  |     |              |  |
| State Report   | Vice spice 4 (Build) Vicini Israe       | alden Creur             | LPDE+Marty.byte     | 10/18/2023 11:20:42 PM | Members Perioved        | Menbers Renoved - CN-Developer-E.         | ded01/pde4/ocal                 |                  |     |              |  |
| Expiration Rer | Viscal (pde4 (Build) Renote De          | esktop Group            | LPDE+Marty.Byte     | 10/10/2023 11:20 42 PM | Members Added           | Members Added : CN-Developer Ed           | ded01.jpde4.jocal               |                  |     |              |  |
| Cleaner        | Viscol (pole 4 (bolici) in denicitie of | tern Group              | L DDE/Maty Dyde     | 10/18/2022 11:15:52 PM | Manhan Added            | Manham Addad - Chi-Developer Ed.          | ded01 lode4 local               |                  |     |              |  |
| ts             | Vice Place Office User                  | Devel Here              | L DDF/ Maty Dyne    | 10/18/2023 11:13:32 FM | Dependent Medical       | Presenting Medical - Directorenet C       | ded01 lede4 legal               |                  |     |              |  |
| xon Heports    | Viocal Viode (Microsoft Exchange        | ne Sec Group            | LPDE4/Mail Gamby    | 10/18/2023 5:52:00 PM  | Mambara Added           | Mambare Addad - muSarab Mambal            | dod01.jpde4.jocal               |                  |     |              |  |
|                | Viocal/Inde/Ulizer/Scheme Ac            | devine Group            | LPDE/Meal Gamby     | 10/18/2023 5-51-50 PM  | Mambara Added           | Mambara Addad - cou Sarah Mambal          | dod01.jpde4.jpcal               |                  |     |              |  |
|                | Viscal/Inded/Likes/Group Role           | au Creat Group          | I PDE//Next Camby   | 10/18/2022 5-51-50 PM  | Mambara Added           | Members Added : cn-Sarah Marshall         | dod01.jpde4.jpcal               |                  |     |              |  |
|                | Vincal/Inde4/Asia Office/Likers         | Sarah Heer              | LPDE4/Neal Gamby    | 10/18/2023 5:51:50 PM  | Permissions Modified    | Permissions Modified : Access permiss     | ded01.lpde4.local               |                  |     |              |  |
|                | Vincal/IndeA/LIK Office/Groups          | NIK 44 Group            | I PDE4/Meal Gamby   | 10/18/2023 5 51 50 PM  | Members Added           | Mambare Addad - oneSarah Mambal           | ded01 inde4 local               |                  |     |              |  |
|                | Voca/Vode4\Asia Office\Lisers           | Sash User               | LPDE4\Neal Gamby    | 10/18/2023 5 51 50 PM  | Properties Modified     | Properties Modified : IUser-Account-C     | dod01.jpde4.jpcal               |                  |     |              |  |
|                | Voca/Vode4/Users/Enterroise             | Admins Group            | LPDE4/Neal Gamby    | 10/18/2023 5:51:50 PM  | Members Added           | Members Added : couSarab Marshal          | dod01.jpde4.jpcal               |                  |     |              |  |
|                | Voca/Vode4\Bultin\Administrat           | tors Group              | PDE4/Neal Gamby     | 10/18/2023 5:51:50 PM  | Members Added           | Members Added : cnuSarah Marshal          | dod01 inde4 local               |                  |     |              |  |
|                | Voca/Vode4\Asia Office\Users            | /Sarah User             | LPDE4\Neal.Gamby    | 10/18/2023 5:51:50 PM  | Properties Modified     | Properties Modified : [User-Account-C.    | dcd01.jpde4.jocal               |                  |     |              |  |
|                | Voca/Vode4\Builtin\Remote De            | esktop Group            | LPDE4/Neal Gamby    | 10/18/2023 5:51:50 PM  | Members Added           | Members Added : cn+Sarah Marshal          | dcd01.jpde4.jocal               |                  |     |              |  |
|                | Voca/Vode4\Builtin\Remote M             | lanagem Group           | LPDE4\Neal Gamby    | 10/18/2023 5 51 50 PM  | Members Added           | Members Added : cn+Sarah Marshal          | dcd01lpde4local                 |                  |     |              |  |
|                | Voca/Vode4/Microsoft Exchan             | ge Sec Group            | LPDE4/Neal Gamby    | 10/18/2023 5:51:50 PM  | Members Added           | Members Added : cn+Sarah Marshal          | dcd01.lpde4.local               |                  |     |              |  |
|                | Vocal/lode4\Asia Office\Users           | Sarah User              | LPDE4/Neal.Gamby    | 10/18/2023 5:51:50 PM  | Created                 | User Created :-Vocal Vpde4\Asia Offic     | dcd01.jpde4.jocal               |                  |     |              |  |
|                | Vocal/lpde4/Users/Domain Ad             | tmins Group             | LPDE4\Neal.Gamby    | 10/18/2023 5:51:50 PM  | Members Added           | Members Added : cn+Sarah Marshal,         | dod01.jpde4.local               |                  |     |              |  |
|                | Vocal/lpde4\System\Policies\            | (AE619 Container        | LPDE4\Administrator | 10/18/2023 12:00:01 AM | Created                 | Container Created :-Vocal/lpde4\Syste     | dod01.jpde4.local               |                  |     |              |  |
|                | Vocal/lpde4/Computers/EXD0              | 01 Computer             | LPDE4\EXD01\$       | 10/18/2023 12:00:01 AM | Properties Modified     | Properties Modified : [Service-Principal. | dcd01.lpde4.local               |                  |     |              |  |
|                | Vocal/lpde4/Configuration/Ser           | nices\ Addresstemplate  | LPDE4\Neal.Gamby    | 10/18/2023 12:00:01 AM | Properties Modified     | Properties Modified : [Original-Display   | dcd01.lpde4.local               |                  |     |              |  |
|                | Vocal/lpde4/Configuration/Ser           | nices\ Displaytemplate  | LPDE4\Neal.Gamby    | 10/18/2023 12:00:01 AM | Created                 | Displaytemplate Created - Vocal/lpde4     | dcd01.lpde4.local               |                  |     |              |  |
|                | Vocal/lpde4\System\Policies\            | (AE619 Container        | LPDE4\Administrator | 10/18/2023 12:00:01 AM | Created                 | Container Created :-Vocal/Upde4\Syste     | dod01.jpde4.local               |                  |     |              |  |
|                | Vocal/lpde4/Computers/EXD0              | 11 Computer             | LPDE4\EXD01\$       | 10/18/2023 12:00:01 AM | Properties Modified     | Properties Modified : [Service-Principal. | dod01.jpde4.local               |                  |     |              |  |
|                | Vocal/lpde4/Configuration/Ser           | Nices\ Addresstemplate  | LPDE4\Neal.Gamby    | 10/18/2023 12:00:01 AM | Created                 | Addresstemplate Created :-Nocal Vpde      | dod01.jpde4.local               |                  |     |              |  |
|                | Vocal/lpde4/Configuration/Ser           | vices\ Displaytemplate  | LPDE4\Neal.Gamby    | 10/18/2023 12:00:01 AM | Properties Modified     | Properties Modified : [Original-Display   | dcd01.jpde4.local               |                  |     |              |  |
|                | Vocal/kpde4                             | Domain DNS              | LPDE4\Administrator | 10/18/2023 12:00:01 AM | Properties Modified     | Properties Modified : [GP-Link] Modifie   | dcd01.lpde4.local               |                  |     |              |  |
|                | VocalNpde4\Configuration\Ser            | rvices\ Displaytemplate | LPDE4\Neal.Gamby    | 10/18/2023 12:00:01 AM | Properties Modified     | Properties Modified : [Original-Display   | dcd01.lpde4.local               |                  |     |              |  |
|                |                                         |                         | All second as       | LODG BALLIC            | 10/10/2022 12:02:01 134 | D                                         | Design Market Policy and Design | 1.1011.1.1.1.1.1 |     |              |  |

Figure 11: Generated Object Modifications Report for Restored Data

- Run any of the other available reports you require from this window
- Close this report window when finished

#### 5 Other Archive Options

| $\equiv$                                                                                                    | Settings                                                  |                                                    |                |                  |             |             |                                                     |        |         |
|----------------------------------------------------------------------------------------------------|-----------------------------------------------------------|----------------------------------------------------|----------------|------------------|-------------|-------------|-----------------------------------------------------|--------|---------|
|                                                                                                    | E Component Management                                    | Archive Settings                                   |                |                  |             |             |                                                     |        |         |
| 8                                                                                                    | DMD01(SQL)                                                | , active occurige                                  |                |                  |             |             |                                                     |        |         |
|                                                                                                    | - Ispidesoftware.onmicrosoft.co                           |                                                    |                |                  |             |             |                                                     |        |         |
| 6                                                                                                    | - E> lepidesoftware-admin.sharepo                         |                                                    |                |                  |             |             |                                                     |        |         |
| -                                                                                                    | LepideSoftware.onmicrosoft.c                              |                                                    |                |                  |             |             |                                                     |        | 0 / × 8 |
| 8                                                                                                    | - General Settings                                        | Component Type                                     | Component Name | Schedule Details | Restore     | Archive     | Status                                              | Action |         |
| -                                                                                                    | - Current Permission Scan Settings                        | Active Directory, Group Policy and Exchange Server | lpde4.local    | N/A              | Restore Now | Archive Now | Data Archived Successfully on 10/13/2023 2:02:40 AM |        |         |
| <i>•</i>                                                                                                    | Message Derivery Settings     Default SQL Server Settings |                                                    |                |                  |             |             |                                                     |        |         |
|                                                                                                    | - 🔂 UEBA                                                  |                                                    |                |                  |             |             |                                                     |        |         |
| ~                                                                                                    | - C Agent Settings                                        |                                                    |                |                  |             |             |                                                     |        |         |
| E de la companya de la companya de l | - OF LDSP Web Console                                     |                                                    |                |                  |             |             |                                                     |        |         |
|                                                                                                    |                                                           |                                                    |                |                  |             |             |                                                     |        |         |
|                                                                                                    |                                                           |                                                    |                |                  |             |             |                                                     |        |         |
|                                                                                                    |                                                           |                                                    |                |                  |             |             |                                                     |        |         |
| •                                                                                                    |                                                           |                                                    |                |                  |             |             |                                                     |        |         |
| -                                                                                                    |                                                           |                                                    |                |                  |             |             |                                                     |        |         |
|                                                                                                    |                                                           |                                                    |                |                  |             |             |                                                     |        |         |
| 1                                                                                                    |                                                           |                                                    |                |                  |             |             |                                                     |        |         |
|                                                                                                    |                                                           |                                                    |                |                  |             |             |                                                     |        |         |
| 8                                                                                                    |                                                           |                                                    |                |                  |             |             |                                                     |        |         |
| _                                                                                                    |                                                           |                                                    |                |                  |             |             |                                                     |        |         |

Figure 12: Archived Settings Window

Other options available from the Archive Settings window are as follows:

- To archive the data now rather than at the scheduled time, click Archive Now
- To edit the archive profile, select the profile and click the Edit icon Image and the Edit icon

- To delete the archive profile, select the profile and click the **Remove** icon imes
- To delete the restored database, select the profile and click the **Delete the Restored DB** icon  $\,$

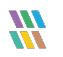

#### 6 Support

If you are facing any issues whilst installing, configuring, or using the solution, you can connect with our team using the contact information below.

#### **Product Experts**

USA/Canada: +1(0)-800-814-0578 UK/Europe: +44 (0) -208-099-5403 Rest of the World: +91 (0) -991-004-9028

#### **Technical Gurus**

USA/Canada: +1(0)-800-814-0578 UK/Europe: +44 (0) -208-099-5403 Rest of the World: +91(0)-991-085-4291

Alternatively, visit <u>https://www.lepide.com/contactus.html</u> to chat live with our team. You can also email your queries to the following addresses:

sales@Lepide.com

support@Lepide.com

To read more about the solution, visit https://www.lepide.com/data-security-platform/.

## 7 Trademarks

Lepide Data Security Platform, Lepide Data Security Platform App, Lepide Data Security Platform App Server, Lepide Data Security Platform (Web Console), Lepide Data Security Platform Logon/Logoff Audit Module, Lepide Data Security Platform for Active Directory, Lepide Data Security Platform for Group Policy Object, Lepide Data Security Platform for Exchange Server, Lepide Data Security Platform for SQL Server, Lepide Data Security Platform SharePoint, Lepide Object Restore Wizard, Lepide Active Directory Cleaner, Lepide User Password Expiration Reminder, and LiveFeed are registered trademarks of Lepide Software Pvt Ltd.

All other brand names, product names, logos, registered marks, service marks and trademarks (except above of Lepide Software Pvt. Ltd.) appearing in this document are the sole property of their respective owners. These are purely used for informational purposes only.

Microsoft<sup>®</sup>, Active Directory<sup>®</sup>, Group Policy Object<sup>®</sup>, Exchange Server<sup>®</sup>, Exchange Online<sup>®</sup>, SharePoint<sup>®</sup>, and SQL Server<sup>®</sup> are either registered trademarks or trademarks of Microsoft Corporation in the United States and/or other countries.

NetApp® is a trademark of NetApp, Inc., registered in the U.S. and/or other countries.

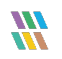